# Lab 4: Shell Scripting

#### Nathan Jarus

#### June 12, 2017

### Introduction

This lab will give you some experience writing shell scripts. You will need to sign in to https://git.mst.edu and git clone the repository for this lab. Your repository will be named something along the lines of 2017SS-A-lab04-nmjxv3. Make sure to clone with the HTTPS URL (unless youve set up SSH keys).

I strongly advise you to experiment and to test your code as you go along! Bash is a little weird, so checking to make sure it's doing what you think it is is important.

#### Problem 1: Menus and Files

Make a shell script named **menu.sh** that loops through all the files in the current directory and for each file, prints out a menu:

```
v) View filee) Edit filec) Compile filea) Ouit
```

q) Quit

Then the script gets the user's choice and does it. Consult the following list to see what 'it' is:

- View file: Open the file with less
- Edit file: Open the file in a text editor (your choice which one)
- Compile file: Compile the file with g++
- Quit: Bail out of the loop with break or exit
- Anything else: Print an error message and go to the next file

For example, if the current directory contains file.cpp, file.h, goog.sh, and menu.sh, your output might look something like this:

```
$ bash menu.sh
v) View file.cpp
e) Edit file.cpp
c) Compile file.cpp
q) Quit
е
v) View file.h
e) Edit file.h
c) Compile file.h
q) Quit
v
v) View goog.sh
e) Edit goog.sh
c) Compile goog.sh
q) Quit
f
INVALID RESPONSE
Skipping this file!
v) View menu.sh
e) Edit menu.sh
c) Compile menu.sh
q) Quit
q
```

Hints and requirements:

- Your script needs at least one function
- You should probably use a case statement!
- for file in \*.txt loops over all .txt files in the current directory.

## Problem 2: Your Own (Terrible) Search Engine

Write a bash script named **goog.sh** that counts the occurrence of a string in the source of a web page.

Here are some examples:

```
# Look for "Jake" on the specified web page
$ bash goog.sh Jake http://dsl.mwisely.xyz/labs/3/assignment/
Jake: 11
```

# Look for "the" on the specified web page

```
$ bash goog.sh the http://dsl.mwisely.xyz/labs/3/assignment/
the: 43
```

```
# Look for "The" on the specified web page
$ bash goog.sh The http://dsl.mwisely.xyz/labs/3/assignment/
The: 2
```

```
# Look for "cake" on the specified web page
$ bash goog.sh cake http://dsl.mwisely.xyz/labs/3/assignment/
cake: 0
```

```
# Give it the wrong number of arguments to see the usage
$ bash goog.sh
Usage goog.sh WORD WEBSITE
```

Behavior:

- Your script always takes exactly 2 arguments:
  - The string to search for
  - The URL of the website were looking at
- If the user misuses your script, it should show them the usage.
- The program must print the number of times the word appears in the web pages source (case sensitive!)

Hints:

- You'll want an if statement to check the number of arguments
- Use exit NUM to exit the shell script and return NUM to the shell.
- You should use pipes to redirect output
- The following commands may be useful:
  - wget downloads webpages.
    - \* The -0 flag can be used to direct downloaded content to standard out.
    - \* The --quiet flag suppresses the download progress.
  - grep searches for occurrences of a string pattern
    - \* The -o flag prints each match on its own line.
  - wc counts lines, words, and characters
    - \* The -1 flag just prints the number of lines.

### Problem 3: Big Trouble in Little Whitespace

For this problem, follow the directions and write your answers in a file named answers.txt.

- 1. Use compiley.sh to compile program.cpp into an executable named hello.
  - (a) What is the command you ran in order to compile program.cpp to hello using compiley.sh?
  - (b) Briefly describe how the script works in plain English. (You dont need to explain the echos.)
- 2. Rename your program to my program.cpp by running mv program.cpp "my program.cpp" You can run 1s -1 to make sure your file name has that space in it.
  - (a) Can you still compile your program with compiley.sh?
    - # Don't forget to escape the space when you run the script!
      \$ bash compiley.sh my\ program.cpp hello
    - # Or, you could use quotes
    - \$ bash compiley.sh "my program.cpp" hello
  - (b) Based on the output and g++ error messages, what is the problem?
- 3. Change the last line of compiley.sh to compile\_file '\$@' and try compiling your program again.
  - (a) Does compiley.sh work now?
  - (b) Whats the problem this time?
- 4. Change the last line of compiley.sh to compile\_file "\$@" and try compiling your program again.
  - (a) Does compiley.sh work now?
  - (b) Why did the double quotes (") fix the problem?

#### Epilogue

As with lab 2, your git repo on git.mst.edu is your submission. Don't forget to git add all the files you want to submit, git commit them, and git push your changes so the grader can download them!

Your repo should contain the following files:

• README.md

• compiley.sh

• program.cpp

• answers.txt

• menu.sh

• goog.sh

5